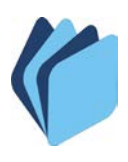

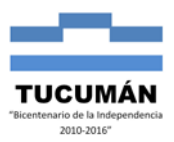

## CÓMO CARGAR BOLETAS DE DEPÓSITOS JUDICIALES

En el siguiente documento se explica en detalle los pasos a seguir para una correcta impresión de las Boletas de Depósitos Judiciales. Las ilustraciones sirven de ejemplo.

 En la página de la Tesorería General de la Provincia <u>http://tesoreria.mecontuc.gov.ar</u> ingresar a la sección de Boletas (figura 1), luego buscar el módulo de "Boleta de Depósitos Judiciales" (figura 2):

|                                                                                                    | Usuario:              | Contraseña: <u>Aceptar</u> |
|----------------------------------------------------------------------------------------------------|-----------------------|----------------------------|
| TESORERÍA GENERAL<br>DE LA PROVINCIA                                                                                                    |                       |                            |
|                                                                                                    |                       |                            |
| Inicio Institucional Retenciones Pagos Boletas                                                                                                    | Instructivos Contacto |                            |
|                                                                                                    |                       |                            |
|                                                                                                    | nas                   |                            |
| f. Fisco                                                                                                    | ogran                 |                            |
| Norm<br>Annual Expension<br>Annual Expension<br>Annual Annual Expension<br>Annual Annual Annual Annual Annual Annual Annual Annual Annual Annual Annual Annual Annual Annual Annual Annual Annual Annual Annual Annual Annual Annual Annual Annual Annual Annual Annual Annual A | Suelo                 |                            |
|                                                                                                    |                       |                            |

FIG. 1

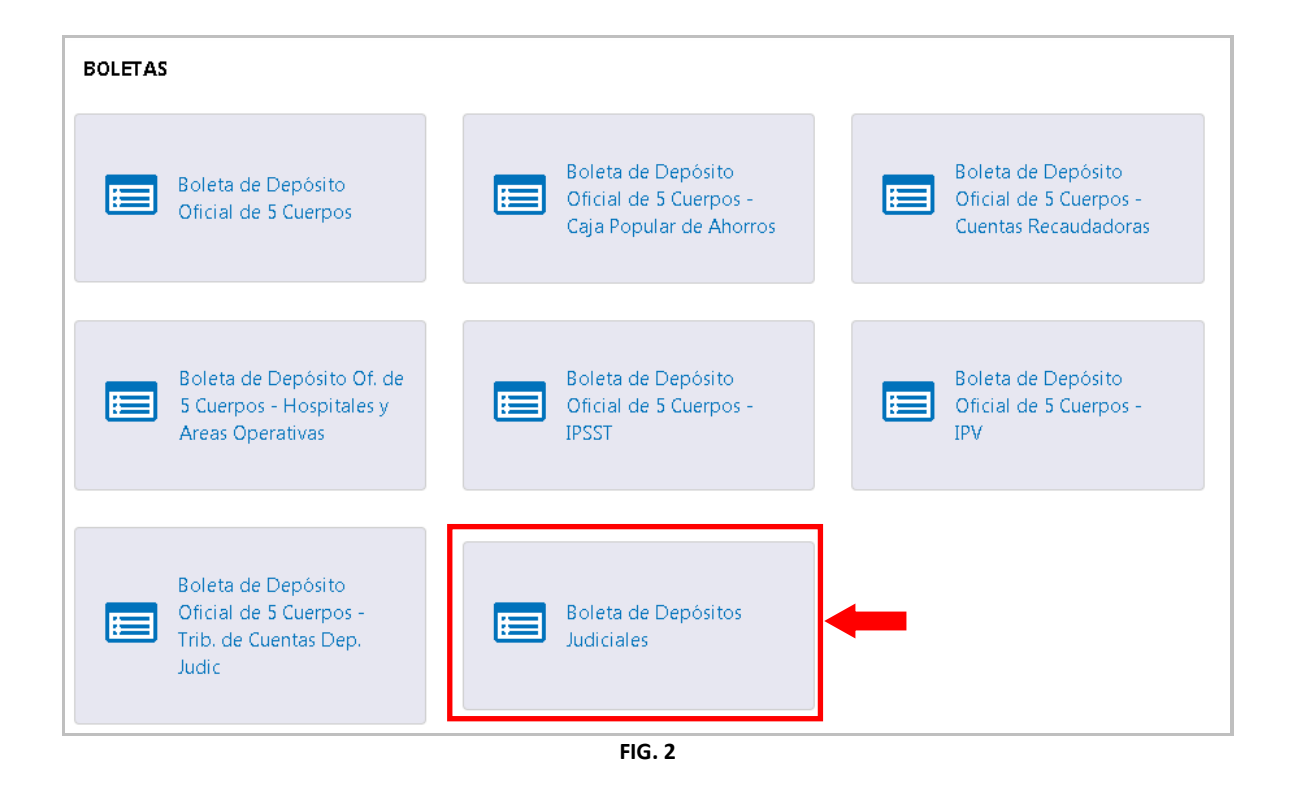

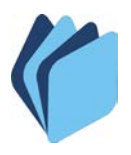

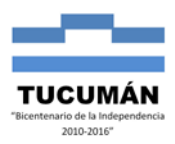

## 2). Esta opción nos abre una ventana emergente como la mostrada en la figura 3:

| TESORERÍA GENER<br>DE LA PROVINC                      | GOBIERNO DE<br>TUCUMÁN                                                                          |                                                                                                    |
|-------------------------------------------------------|-------------------------------------------------------------------------------------------------|----------------------------------------------------------------------------------------------------|
| Inicio Institucional                                  | Retenciones Pagos Boletas Instructivos                                                          | Contacto                                                                                                    |
| Inicio > Boletas<br>BOLETA DE DEPÓSITOS<br>JUDICIALES | N° 50014817                                                                                     | Importe     Pesos Dólares                                                                                                    |
| @ Macro                                               | Recibimos de<br>Domicilio Depositante<br>A la orden del juzgado de<br>Y perteneciente al juicio | Nominación                                                                                                    |
| C Macro                                               | Cuenta №<br>Expediente №<br>Año 2019 ▼<br>Banco Tucuman ▼<br>Cheque №                           | <ul> <li>Cheque</li> <li>Efectivo</li> <li>Bco Propio - Esta Sucursal</li> <li>Bco Propio - Otra Sucursal</li> <li>Otros Bcos - 24hs.</li> <li>Otros Bcos - 48hs.</li> </ul> |
| @ Macro                                               | Adaración Firma Depositante                                                                     | Otros Bcos - Otro Nº Doc. Id. (DNI sin puntos)                                                                                                    |

FIG. 3

En esta sección se presenta la siguiente información:

- Número de Operatoria: se genera automáticamente en orden secuencial. Representa el número de comprobante de la boleta. Empieza en 50000001 para identificar que fue generado a través de internet. <u>No puede ser modificado por</u> <u>el usuario</u>.
- Importe: puede ser expresado en Pesos o Dólares.
- Datos del Depositante: Nombre, Domicilio, Aclaración de Firma y DNI.
- Datos de Depósito: Juzgado, Nominación y Juicio.
- Detalle del Pago: Nro. Cuenta, Expediente, Año, Banco y Nro. Cheque. El pago puede ser con Cheque o en Efectivo, en caso de Cheque se detalla si es del propio Banco o de otro.

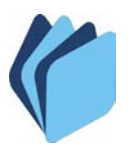

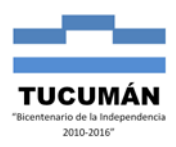

3). Una vez completados los datos se procede a la impresión del formulario.

| Macro №                                                                                         | 50014817                                                | Importe 0000.00<br>Pesos Obólares                                                                                                    |
|-------------------------------------------------------------------------------------------------|---------------------------------------------------------|----------------------------------------------------------------------------------------------------|
| Recibimos de<br>Domicilio Depositante<br>A la orden del juzgado de<br>Y perteneciente al juicio | xxxxxxxxxxxxxxxxxxxxxxxxxxxxxxxxxxxxxx                  | Nominación XXXXXXX                                                                                                    |
| Cuenta Nº<br>Expediente Nº<br>Año<br>Banco<br>Cheque Nº                                         | 00000000<br>00000000<br>2019 ▼<br>Tucuman ▼<br>00000000 | <ul> <li>Cheque</li> <li>Efectivo</li> <li>Bco Propio - Esta Sucursal</li> <li>Bco Propio - Otra Sucursal</li> <li>Otros Bcos - 24hs.</li> <li>Otros Bcos - 48hs.</li> <li>Otros Bcos - Otro</li> </ul> |
| Aclaración Firma Depositante                                                                    | XXXXXXX                                                 |                                                                                                    |

En este paso se realizan las verificaciones de consistencia en los datos ingresados. Las mismas se detallan a continuación:

- Todos los campos son obligatorios.
- El importe debe ser un valor numérico con el siguiente formato:

## NNNNNNN.DD

donde N representa un numero entero (hasta 8 posiciones) y D un numero decimal (hasta 2 posiciones). Puede ingresar un número entero sin decimal o con un solo decimal y el sistema completara con la máscara correspondiente.

- En caso de tratarse de un depósito con cheque, el número de cheque debe ser un valor numérico sin caracteres especiales.
- **4).** Si existe algún error en la carga de datos el programa indicara con un asterisco (\*) el campo que lo produjo y detallara su descripción con letras rojas en la parte inferior de la ventana como se muestra en la figura 5:

| Departan                                                                                        |               | "Bicentenario<br>20                                                                                       |
|-------------------------------------------------------------------------------------------------|---------------|----------------------------------------------------------------------------------------------------|
| N° 500148                                                                                       | II7 Import    | e Pesos Ó Dólares                                                                                         |
| Recibimos de<br>Domicilio Depositante<br>A la orden del juzgado de<br>Y perteneciente al juicio | * * Nominació | 0<br>n*3CC0                                                                                               |
| Cuenta Nº<br>Expediente Nº<br>Año 2019<br>Banco Tucum<br>Cheque Nº                              |               | e Efectivo<br>opio - Esta Sucursal<br>opio - Otra Sucursal<br>3cos - 24hs.<br>3cos - 48hs.<br>3cos - Otro |
| Aclaración Firma Depositante                                                                    | * Nº Doc. It  | (DNI sin puntor)                                                                                          |

5). En caso de no presentar ningún error, se genera un archivo PDF de la Boleta de Depósitos Judiciales como se muestra en la figura 6:

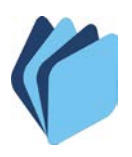

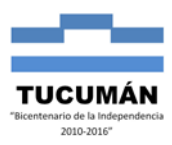

|       | Macro Nº                                                                                                    | 50014819                                                                                                    | C                                                                    | epósito                                                 | s lu                               | diciale                                       | s                            |            |                           |         |
|-------|----------------------------------------------------------------------------------------------------|----------------------------------------------------------------------------------------------------|----------------------------------------------------------------------|---------------------------------------------------------|------------------------------------|-----------------------------------------------|------------------------------|------------|---------------------------|---------|
|       | Serie                                                                                                    | 2                                                                                                    |                                                                      |                                                         |                                    |                                               |                              | Importe (* | : \$/455 \$ 0,00          |         |
| 8     | Recibimos de: XXXXXXXXXXXXX                                                                                                    | XXX                                                                                                    |                                                                      |                                                         |                                    |                                               |                              | P          | "  Tachar lo que no corre | sponda: |
| Ba    | Domicilio Depositante: XXXXXX                                                                                                    | XXXXXXXX 1                                                                                                    | 23                                                                   |                                                         |                                    |                                               |                              |            | Cuenta №                  |         |
| 9     | La Suma de Pesos/Dó <del>ler</del> es (*): PE                                                                                                    | SOS CON 00/1                                                                                                    | 100                                                                  |                                                         |                                    |                                               |                              |            | 0000000                   |         |
| o par |                                                                                                    |                                                                                                    |                                                                      |                                                         |                                    |                                               |                              |            | Expediente Nº             | Año     |
| álido | A la orden del juzgado de: XXXX                                                                                                    | XXXX                                                                                                    |                                                                      |                                                         |                                    |                                               |                              |            | 0000000                   | 2019    |
| > - I | Nominación: XXXXXXXX                                                                                                    |                                                                                                    |                                                                      |                                                         |                                    |                                               |                              | Banco      | Cheque №                  | Importe |
| gina  | Y perteneriente al luirio: XXXXX                                                                                                    | xxxxxxxx                                                                                                    | xxxx                                                                 | xxxxx                                                   | X                                  |                                               |                              | Tucuman    | 00000000                  | \$ 0,00 |
| Ori   | r pertenecente di juleo                                                                                                    |                                                                                                    |                                                                      |                                                         |                                    |                                               |                              |            |                           |         |
| - (6  |                                                                                                    |                                                                                                    |                                                                      |                                                         |                                    |                                               |                              |            |                           |         |
| 10/1  |                                                                                                    |                                                                                                    |                                                                      |                                                         |                                    |                                               | _                            |            |                           |         |
| 3     | Firma del Depositante                                                                                                    |                                                                                                    | Chequ                                                                | ues Sujetos                                             | a Acr                              | editació                                      | n                            |            | Efectivo                  |         |
| 006   | XXXXXXX                                                                                                    | Efuc                                                                                                    | Pr                                                                   | opios                                                   | Otro                               | os Banco                                      | )S                           |            | Total                     | \$ 0,00 |
| Š     | Aclaración de Firma Depositante                                                                                                    |                                                                                                    | Esta Suc                                                             | Otra Suc.                                               | 24hs.                              | 48hs. 0                                       | tro                          |            |                           |         |
|       | 00-000-000                                                                                                    |                                                                                                    | X                                                                    |                                                         |                                    |                                               |                              |            |                           |         |
|       | Doc. Id.  Tipo y Nº                                                                                                    |                                                                                                    |                                                                      |                                                         |                                    |                                               |                              |            |                           |         |
|       | High remains. E Data holta noserá válda sin la intervención del banco (Se E Data holta noserá válda sin la remains) en el texto de la cerega ancie, se tandrá por váldo el texto de la el Actavió E Banco nos asume ninguna responsabilidad por el Actavió el Entano de demonas por nanones de favara mayor, se esta indicarse el mismor com pileto de la Cuenta en ingue se efe El Banco debitas é en la Cuenta na líquies a de las combos en la que se résultanos de las cuentas en líquies a de las cuentas en líquies a de las cuentas en líquies a de las cuentas en líquies a de las cuentas en líquies a de las cuentas en líquies a de las cuentas en líquies a delas cuentas en líquies a delas cuentas en líquies a delas cuentas en líquies a delas cuentas en líquies a delas cuentas en líquies a delas cuentas en líquies a delas cuentas en líquies a delas cuentas en las cuentas judicies (cuentas en líquies a delas cuentas en líquies a delas cuentas en líquies a delas cuentas en las cuentas judicies (cuentas en líquies a delas cuentas en las en líquies a delas cuentas en líquies a delas cuentas en las cuentas judicies (cuentas en las en líquies a delas cuentas en las entas en las cuentas en las entas en las cuentas en las entas en las cuentas en las entas en las cuentas en las entas en las cuentas entas en las cuentas en las cuentas en las cuentas en las cuentas en las cuentas en las cuentas en las cuentas en las cuentas en las cuentas en las cuentas en las cuentas en las cuentas en las en las cuentas en las cuentas en las en las cuentas en las cuentas en las cuentas en las cuentas en las cuentas en las cuentas en las cuentas en las cuentas en las cuentas en las cuentas en las cuentas en las cuentas en las cuentas en | llo y Firma del Cajero).<br>I boleta en poder del Rai,<br>el protesto y las posibi<br>satà la acreditación en i<br>rctuará el crédito.<br>eques rechazados o que<br>cones no imputables al B | nco.<br>es demoras que<br>gual medida. Al<br>no resulten co<br>anco. | e puedan ocurrin<br>dorso de los ch<br>rrientes; aún en | en eltrá<br>eques dep<br>los casos | mite corresp<br>positados de<br>s en que se e | ondiente.<br>beså<br>fectile |            | Sello y Firma del (       | Cajero  |

| Macro                                            | N <sup>®</sup> 50014819<br>Serie                                  |                   | D        | epósito         | os Juo      | diciale         | 5         | Importe (*): | \$/ <del>355</del> \$ 0,00 |         |
|--------------------------------------------------|-------------------------------------------------------------------|-------------------|----------|-----------------|-------------|-----------------|-----------|--------------|----------------------------|---------|
| Peribimos do: XXXXXXX                            | xxxxxxxx                                                          |                   |          |                 |             |                 |           | *            | Tachar lo que no corres    | ponda:  |
| Dominilio Depositante: XX                        | XXXXXXXXXXXX                                                      | XX 12             | 23       |                 |             |                 |           |              | Cuenta Nº                  |         |
| La Suma de Pesos/Dó <del>las</del> es            | I*I PESOS CON                                                     | 00/1              | 00       |                 |             |                 |           |              | 00000000                   |         |
|                                                  | 1                                                                 |                   |          |                 |             |                 |           | E            | xpediente Nº               | Año     |
| A la orden del juzgado de                        | XXXXXXXX                                                          |                   |          |                 |             |                 |           |              | 0000000                    | 2019    |
| Nominación: XXXXXXXX                             | X                                                                 |                   |          |                 |             |                 |           | Banco        | Cheque №                   | Importe |
| V perteneriente al luirio:                       | XXXXXXXXXXXXXXXXXXXXXXXXXXXXXXXXXXXXXXX                           | xxx               | XXXXX    | xxxxx           | X           |                 |           | Tucuman      | 00000000                   | \$ 0,00 |
| Firma del Deposita                               | ante                                                              |                   | Chequ    | ues Sujeto:     | s a Acr     | e di tación     | 1         |              | Efectivo                   |         |
| XXXXXXXX                                         | K                                                                 | Efvo              | Pr       | opios           | Otro        | os Banco        | s         | [            | Total                      | \$ 0,00 |
| Aclaración de Firma De                           | positante                                                         |                   | Esta Suc | Otra Suc        | 24hs.       | 48hs. 0         | tro       |              |                            |         |
| 00.000.000                                       | )                                                                 |                   | X        |                 |             |                 |           |              |                            |         |
| Doc. Id.   Tipo y M                              | Nº                                                                |                   |          |                 |             |                 |           |              |                            |         |
| Esta boleta no será válida sin la intervención o | del Banco  Sello y Firma del Ca<br>el texto de la boleta en poder | ero).<br>del Bano | o.       | a puedan ocurri | r en el trà | n ite corres po | ondiente. |              |                            |         |

| Macro                                                                                                    | Nº 50014<br>Serie                                                                         | 819                                                  | D                                 | epósito        | os Juc         | liciale     | 25         | Importe (*): | \$/955 \$ 0,00          |         |
|----------------------------------------------------------------------------------------------------|-------------------------------------------------------------------------------------------|------------------------------------------------------|-----------------------------------|----------------|----------------|-------------|------------|--------------|-------------------------|---------|
| Recibimos de: XXXXXX                                                                                                    | xxxxxxxx                                                                                  |                                                      |                                   |                |                |             |            | *            | Tachar lo que no corres | ponda:  |
| Dominilio Dopositanto: X                                                                                                    | XXXXXXXX                                                                                  | XXXX 12                                              | 23                                |                |                |             |            |              | Cuenta №                |         |
| La Suma de Pesos/Dó                                                                                                    | INT PESOS C                                                                               | ON 00/10                                             | )0                                |                |                |             |            |              | 00000000                |         |
|                                                                                                    | 1-1                                                                                       |                                                      |                                   |                |                |             |            | E            | xpediente Nº            | Año     |
| A la orden del juzgado de:                                                                                                    | XXXXXXXX                                                                                  | ζ                                                    |                                   |                |                |             |            |              | 00000000                | 2019    |
| Nominación: XXXXXXX                                                                                                    | х                                                                                         |                                                      |                                   |                |                |             |            | Banco        | Cheque №                | Importe |
| V portoporionto al luisio:                                                                                                    | xxxxxxxx                                                                                  | xxxxx                                                | xxxxx                             | xxxxx          | x              |             |            | Tucuman      | 00000000                | \$ 0,00 |
| Firma del Deposi                                                                                                    | tante                                                                                     |                                                      | Chequ                             | ues Sujetos    | s a Acri       | e di tació  | n          |              | Efectivo                |         |
| XXXXXXX                                                                                                    | х                                                                                         | Efvo                                                 | Pn                                | opios          | s Otros Bancos |             | os         |              | Total                   | \$ 0,00 |
| Aclaración de Firma De                                                                                                    | epositante                                                                                | ETVO.                                                | Esta Suc                          | Otra Suc       | 24hs.          | 48hs.       | Otro       |              |                         |         |
| 00.000.00                                                                                                    | 0                                                                                         | _                                                    | X                                 |                |                |             |            |              |                         |         |
| Doc. Id.   Tipo y<br>Importante:<br>Esta boleta no será válida sin la intervención<br>En caso de discregancia, se tendrá por válido<br>El Ranco no asume nieguna responsabilidad p | Nº<br>del Banco (Sello y Firma<br>el texto de la boleta en<br>por el exturvio, el protest | del Cajero).<br>poder del Banci<br>to y las posibles | 5.<br>demonas que<br>almodata Bli | puedan ocurrin | r en el trár   | niñe corres | pondiente. |              |                         |         |

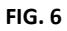

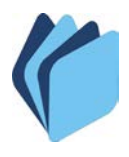

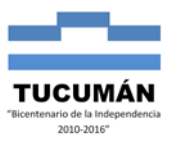

El archivo PDF, mostrado en la figura 6, necesita un visualizador que debe estar instalado en su computadora (Adobe Acrobat). Esto permite que, a través de sus herramientas, se pueda tener las siguientes opciones:

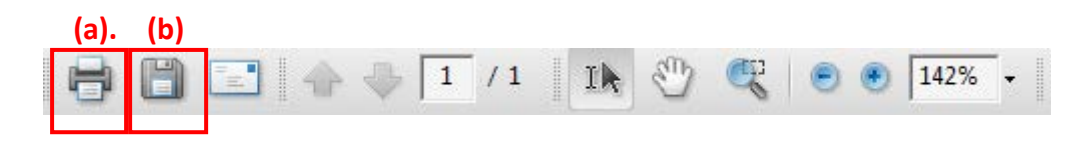

**(a).** IMPRIMIR: esta opción permite imprimir el documento generado. Es enviado a la impresora configurada como predeterminada en la máquina donde se generó el formulario.

**(b).** GUARDAR: esta opción le facilita al usuario almacenar el documento si es necesario. Podría ser útil si no posee impresora en el lugar donde se generó el formulario.

Para continuar con la generación de boletas debe volver al paso 1).

Siguiendo todos estos pasos el sistema funcionará correctamente.-

\*<u>NOTA</u>: El formulario se encuentra diseñado para imprimirse en hojas con formato A4 estándar, válido para cualquier impresora.